# Localizar ID da sessão de contato para chamadas no Webex Contact Center

# Contents

Introdução Pré-requisitos Requisitos Como encontrar a ID de sessão de contato para chamadas no WxCC? Solução Informações Relacionadas

# Introdução

Este documento descreve como localizar a ID da sessão de contato no WxCC. A ID da sessão, por sua vez, pode ser usada para solucionar outros problemas posteriormente.

Contribuição de Abhishek Shukla, Engenheiro do TAC da Cisco.

# Pré-requisitos

#### Requisitos

A Cisco recomenda que você tenha conhecimento destes tópicos:

- Solução Webex Contact Center (WxCC)
- Área de Trabalho do Agente WxCC

As informações neste documento foram criadas a partir de dispositivos em um ambiente de laboratório específico. Todos os dispositivos utilizados neste documento foram iniciados com uma configuração (padrão) inicial. Se a rede estiver ativa, certifique-se de que você entenda o impacto potencial de qualquer comando.

# Como encontrar a ID de sessão de contato para chamadas no WxCC?

Você pode recriar o cenário com estas etapas

- Iniciar uma chamada de entrada de teste
- · Permitir que a chamada seja atendida por um agente disponível ou falhe
- Se a chamada se conectar, registre o número discado e o número da parte chamadora. Essas informações serão usadas para exportar a ID da sessão de contato por meio do relatório de histórico

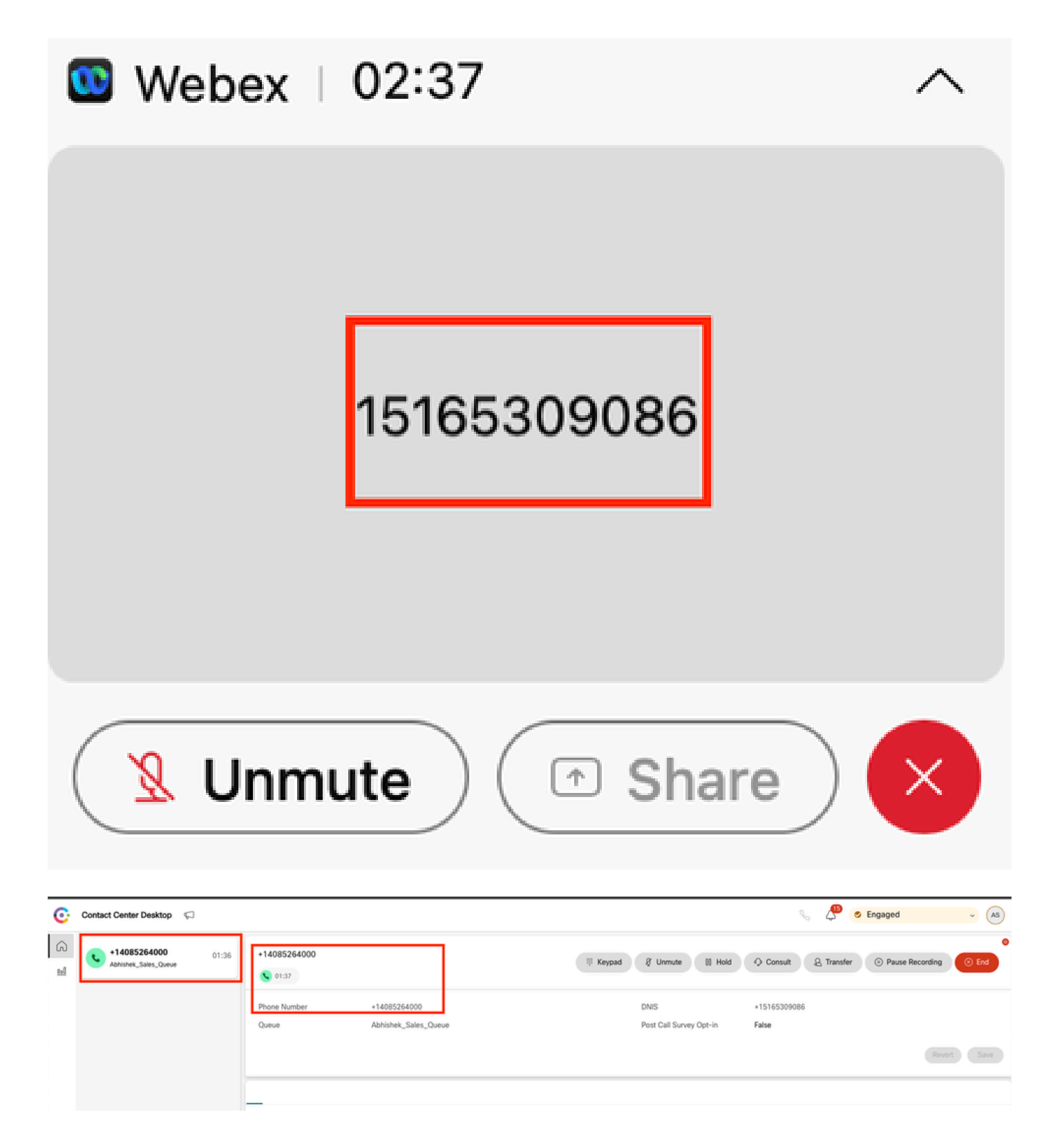

### Solução

Etapa 1. Recuperar a ID da Sessão de Contato via Relatório em Tempo Real.

- · Navegue até a página de administração do WxCC
- Selecione Visão geral do Contact Center e Tempo real no painel

| _RTMS_VPOP Dashboard                           | ·                               |          |                                |                                 |                  |         |           |                     |                      |
|------------------------------------------------|---------------------------------|----------|--------------------------------|---------------------------------|------------------|---------|-----------|---------------------|----------------------|
| Contact Centre Overview - Realtime             | e *                             |          |                                |                                 |                  |         |           |                     |                      |
| Contact Centre Overvie                         | w - Real-Time                   |          |                                |                                 | Team Name<br>All | Queve N | iame      | Channel Type<br>All |                      |
| control control over the                       |                                 |          |                                |                                 |                  |         |           | -                   |                      |
|                                                |                                 |          |                                |                                 |                  |         |           |                     |                      |
| Summary                                        |                                 | 2        | 0                              | 00.00.05                        |                  | 0       |           | Summ                | nary                 |
| Summary<br>Contact Details Cur                 | rently in Queue <sup>©</sup>    | 2        | 0                              | 00.00.05                        |                  | 0       |           | Summ                | nary                 |
| Summary<br>Contact Details Cur<br>Channel Type | rently in Queue O<br>Queue Name | 2<br># C | 0<br>Contacts Walting in Queue | 00.00.05<br>Avg Queve Wait Time | Channel Type     | 0       | Jeue Name | Summ                | nary<br># Contacts W |

- Selecione o tipo de canal Telefonia em Detalhes do Contato Atualmente na Fila
- Isso abre uma tela de detalhamento na qual você pode observar a ID da sessão de contato

|                                                                                                    | Drill Down                                                                                                    |   |   |                           |                                          |                                                                |                        |           |
|----------------------------------------------------------------------------------------------------|----------------------------------------------------------------------------------------------------|---|---|---------------------------|------------------------------------------|----------------------------------------------------------------|------------------------|-----------|
| Summary Aba                                                                                                    | k Search<br>ds Andoned Type<br>andonment Reason                                                                                                    | 1 | D | Channel Type<br>telephony | Final Queue Name<br>Abhishek_Sales_Queue | Q Search<br>Contact Session ID<br>44dcfb1b-db08-479a-b3f5-bbc. | Queue Duration<br>0 ms | 2] ×<br>n |
| Contact Details (<br>Channel Type<br>telephony (1)<br>Channel Type<br>Age<br>Age<br>Age<br>Age<br>Age<br>Age<br>Age<br>Ag | ent Endpoint (DN)<br>ent L0<br>ent L0g Blob ID<br>ent L0gin<br>ent Name<br>ent Session ID<br>ent System ID<br>II<br>to CSAT<br>rged In Flag<br>asures |   |   |                           |                                          | 1 to 1 of 1 K                                                  | < Page 1 of 1 >>       |           |

Etapa 2. Recuperar o ID da Sessão de Contato através do Relatório Histórico.

- · Na página do administrador do WxCC, navegue para Reporting and Analytics
- Selecionar Visualização
- Execute o relatório CSR (relatório de estoque), que é aberto em uma nova guia
- Definir o intervalo de data e hora apropriado
- Aplique filtros com base no ANI ou DNIS correspondente aos números da chamada e da parte chamada gravados anteriormente

| distribution Analyze | er = 💿       | ttings £Export • C   | SR Report - | - Yesterday |            |                       |                                      | 🧃 Time Zone : (i               | ITC-04:00) Eastern Daylight Time (America/New, York) |
|----------------------|--------------|----------------------|-------------|-------------|------------|-----------------------|--------------------------------------|--------------------------------|------------------------------------------------------|
|                      |              |                      |             |             |            |                       | Contact Skill Requirem Matched Skill | Is Minutes                     | ← Today ←                                            |
| ANI                  | -            | Queue                | Site        | Team        | Agent      | Matched Skill Profile | Contact Skill Requirement            | Matched Skill                  | Call Start Time                                      |
| +14085264000         |              | Abhishek,Sales,Queue | Site-1      | Abhishek_T  | Abhishek S | N/A                   | N/A                                  | N/A                            | 10/22/24 4:03:05                                     |
|                      | Search       |                      |             |             |            |                       |                                      |                                |                                                      |
|                      |              | -                    |             |             |            |                       |                                      |                                |                                                      |
|                      | Select All   |                      |             |             |            |                       |                                      |                                |                                                      |
|                      | +14085264000 | K                    |             |             |            |                       |                                      |                                |                                                      |
|                      |              |                      |             |             |            |                       |                                      |                                |                                                      |
|                      |              |                      |             |             |            |                       |                                      |                                |                                                      |
|                      |              |                      |             |             |            |                       |                                      |                                |                                                      |
|                      |              | _                    |             |             |            |                       |                                      |                                |                                                      |
|                      | er = 🔹       | tings ±Export • 6    | SR Report - | - Yesterday |            |                       |                                      | i) Time Zone : ().             | (TC-04.00) Eastern Daylight Time (America/New_York)  |
|                      |              |                      |             |             |            |                       | Contact Skill Requirem Matched Skill | Interval                       | Duration                                             |
|                      |              |                      |             |             |            |                       | All - All                            | <ul> <li>15 Minutes</li> </ul> | ▼ Today ▼                                            |
| ANI                  | DNIS         | ~                    | Site        | Team        | Agent      | Matched Skill Profile | Contact Skill Requirement            | Matched Skill                  | Call Start Time                                      |
| +14085264000         | +15165309086 |                      | Site-1      | Abhishek_T  | Abhishek S | N/A                   | N/A                                  | N/A                            | 10/22/24 4:03:05                                     |
|                      |              | Search               |             |             |            |                       |                                      |                                |                                                      |
|                      |              |                      |             |             |            |                       |                                      |                                |                                                      |
|                      |              | Select All           |             |             |            |                       |                                      |                                |                                                      |
|                      |              | +15165309086         |             |             |            |                       |                                      |                                |                                                      |
|                      |              |                      |             |             |            |                       |                                      |                                |                                                      |

• Role para o lado direito do relatório para localizar a ID da sessão de contato da chamada

| analyzer         | analyzer = Csettings Export - CSR Report - Yesterday |                     |                 |             |                       |                  | i) Time Zone           | : (UTC-04:00) Eastern I | Daylight Time (America/New_York |
|------------------|------------------------------------------------------|---------------------|-----------------|-------------|-----------------------|------------------|------------------------|-------------------------|---------------------------------|
|                  |                                                      |                     |                 |             | Contact Skill Require | m Matched Skil   | Interval<br>15 Minutes | ✓ Tod                   | ion<br>By v                     |
| Conference Count | CTQ Request Count                                    | Number of Transfers | Transfer Errors | Handle Type | Call Direction        | Termination Type | Record Flag            | Wrap Up                 | Session ID                      |
|                  | 0                                                    | 0                   | 0               | normal      | inbound               | normal           | 1                      | Sale                    | 44dcfb1b-db08-47                |
|                  |                                                      |                     |                 |             |                       |                  |                        |                         |                                 |

Etapa 3. Recuperar a ID da Sessão de Contato do Agent Desktop.

Enquanto o agente estiver em uma chamada, anote a URL do Agent Desktop. A ID da sessão de contato pode ser extraída da URL, como mostrado neste exemplo

| <b>←</b> · | → C 🔤 desktop.wxcc-us            | a1.cisco.com/task/00 | 78a202-6617-4237-82be-65a38                | 3d21b2bf                        |
|------------|----------------------------------|----------------------|--------------------------------------------|---------------------------------|
| C          | Contact Center Desktop           | P                    |                                            |                                 |
| 6)<br>101  | +442031807259<br>Outdial Queue-1 | 00:25                | +442031807259<br>00:25   🖻 Wrap Up - 00:24 |                                 |
|            |                                  |                      | Phone Number<br>Queue                      | +18336138844<br>Outdial Queue-1 |

Etapa 4. Recuperar a ID da Sessão de Contato via Relatório de Problemas do Agente.

No Relatório de problemas do Agent Desktop, procure a palavra-chave "ID da interação:" e associe-a ao carimbo de data/hora da chamada para localizar a ID da sessão de contato da

2024-11-25 11:33:29:226 agentx-mfe-react-based Trace ["[InteractionPopoverManager]","AgentContactReserv

# Informações Relacionadas

Suporte Técnico e Documentação - Cisco Systems

#### Sobre esta tradução

A Cisco traduziu este documento com a ajuda de tecnologias de tradução automática e humana para oferecer conteúdo de suporte aos seus usuários no seu próprio idioma, independentemente da localização.

Observe que mesmo a melhor tradução automática não será tão precisa quanto as realizadas por um tradutor profissional.

A Cisco Systems, Inc. não se responsabiliza pela precisão destas traduções e recomenda que o documento original em inglês (link fornecido) seja sempre consultado.